# Guidence for PhD students using Studentweb 3

#### Stage 1: Log in to Studentweb

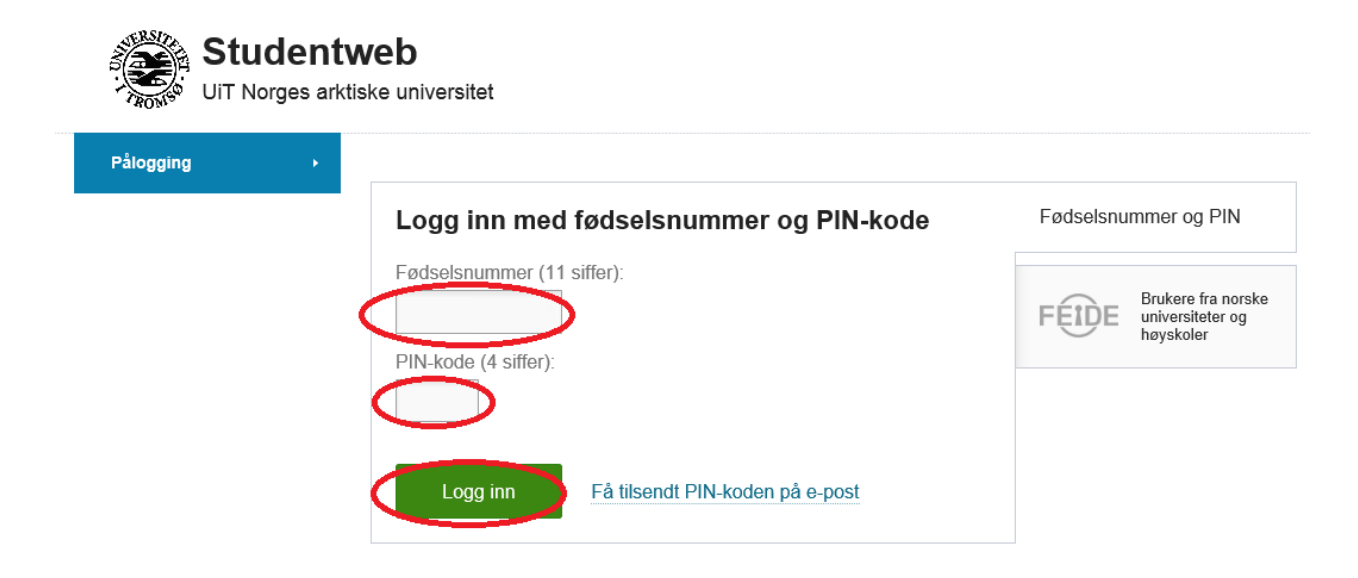

Log in with your 11-digit ID number and PIN-code, or

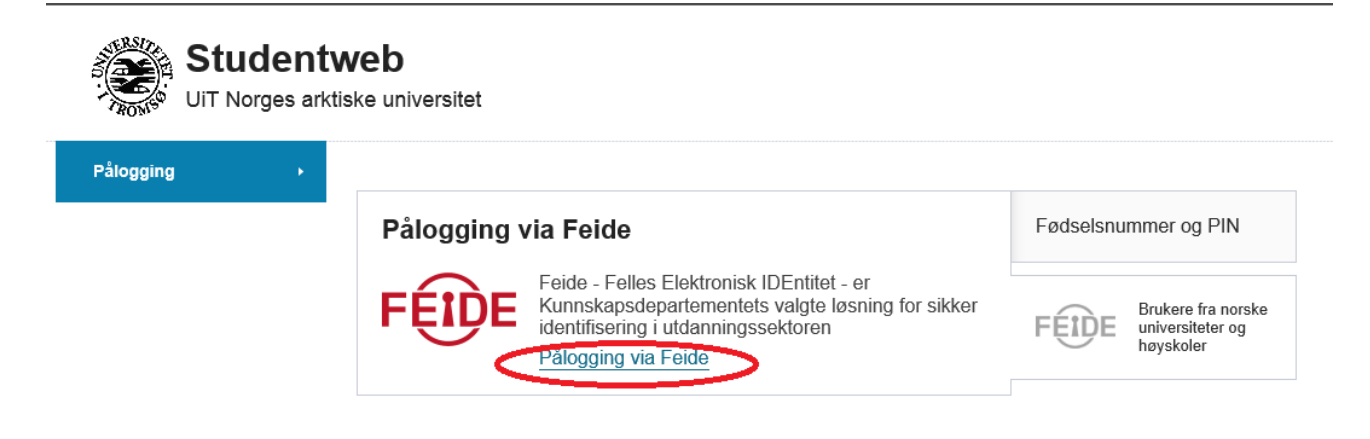

with your Feide-account.

## Stage 2: Start progress report (confirming your education plan)

| UiT The          | Arctic Ur | <b>/eb</b><br>niversity of Norway                |                            |
|------------------|-----------|--------------------------------------------------|----------------------------|
| Front page       | •         |                                                  |                            |
| My studies       | •         | Welcome<br>You have not completed the progress r | L_ HØST 2015<br>eport yet. |
| Active courses   | •         |                                                  |                            |
| My results       | •         | Start progress report                            |                            |
| Document Archive | •         |                                                  | -                          |
| Payments         | •         |                                                  |                            |
| Forms            | •         |                                                  |                            |

## Accepting rights and obligations as a ph.d.-student

| Front page       | • |                                                                                                    |  |  |  |  |  |
|------------------|---|----------------------------------------------------------------------------------------------------|--|--|--|--|--|
| My studies       | • | 1 2 3 4<br>Rights and Study plan Profile Confirmation                                                                                                    |  |  |  |  |  |
| Active courses   | • | obligations (PhD Programme in<br>(PhD Programme in<br>Health Sciences)                                                                                                    |  |  |  |  |  |
| My results       | • | REGULATIONS                                                                                                    |  |  |  |  |  |
| Document Archive | Þ | PhD students are expected to familiarize themselves with relevant guidelines and regulations at the University of Tromsø (UiT). Mos these may be accessed through the university web pages.                                                                                                    |  |  |  |  |  |
| Payments         | • | Below you will have to confirm that you are able to locate these provisions; that you know that these provisions apply to you as a PhD student at UiT, and that you have an obligation to familiarize yourself with all provisions relevant to your situation.                                                                                                    |  |  |  |  |  |
| Forms            | × | The most important guidelines and regulations for you as a PhD student include:                                                                                                    |  |  |  |  |  |
|                  | • | Rules for using university IT resources (in Norwegian)<br>System for quality assurance (in Norwegian)<br>All relevant provisions may be located by clicking on the >>> read more button which links to the university web pages.<br>Please note that after 10 minutes of inactivity you will be logged off StudentWeb. If this happens, you will have to log in again and restart<br>a new StudentWeb session.<br>Read the text<br>Drave read and accepted<br>SPESIFIC REGULATIONS FOR PHD PROGRAMME<br>In this section you will learn about any guidelines and regulations that apply to your particular PhD program.<br>The provisions listed below apply to you. You have an obligation to familiarize yourself with their contents.<br>Regulations for the PhD programme at the Faculty of Health Science<br>Read the text<br>Drave read and accepted<br>Cancel Next |  |  |  |  |  |

Read the regulations and accept them.

## Study plan – Detailed education plan

|                                                       | Rights and<br>obligations<br>(PhD Programm<br>Health Science | e in<br>s) | 2<br>Study plan<br>D Programme in<br>atth Sciences             | 3<br>Profile                | 4<br>Confirmation |                          |
|-------------------------------------------------------|--------------------------------------------------------------|------------|----------------------------------------------------------------|-----------------------------|-------------------|--------------------------|
| Education<br>Detail                                   | ed education plan                                            | Ph.d.      |                                                                |                             |                   |                          |
| Your :<br>You                                         | study path<br>have chosen: PH-program i hels                 | evitenskap | med pliktår                                                    |                             |                   |                          |
|                                                       |                                                              |            |                                                                | <ul> <li>Show ea</li> </ul> | rlier semesters   | ○ Hide earlier semesters |
| > 2015                                                | SPRING                                                       |            |                                                                |                             |                   | 0 sp                     |
| > 2015                                                | AUTUMN                                                       |            |                                                                |                             |                   | 0 sp                     |
| > 2016                                                | SPRING                                                       |            |                                                                |                             |                   | 9 sp                     |
| > 2016                                                | AUTUMN                                                       |            |                                                                |                             |                   | 0 sp                     |
| > 2017                                                | SPRING                                                       |            |                                                                |                             |                   | 0 sp                     |
| > 2017                                                | AUTUMN                                                       |            |                                                                |                             |                   | 0 sp                     |
| > 2018                                                | SPRING                                                       |            |                                                                |                             |                   | 0 sp                     |
| > 2018                                                | AUTUMN                                                       |            |                                                                |                             |                   | 0 sp                     |
| > 2019                                                | SPRING                                                       |            |                                                                |                             |                   | 0 sp                     |
| > 2019                                                | AUTUMN                                                       |            |                                                                |                             |                   | 0 sp                     |
| > 2020                                                | SPRING                                                       |            |                                                                |                             |                   | 0 sp                     |
| > 2020                                                | AUTUMN                                                       |            |                                                                |                             |                   | 0 sp                     |
| > 2021                                                | SPRING                                                       |            |                                                                |                             |                   | 150 sp                   |
| > 2020 SF                                             | RING                                                         |            |                                                                |                             |                   | 0 sp                     |
| > 2020 AL                                             | ITUMN                                                        |            |                                                                |                             |                   | 0 sp                     |
| 2021 SF                                               | RING                                                         |            |                                                                |                             |                   | 150 sp                   |
|                                                       | Course                                                       | Cr         | Information about c                                            | lass and evaluati           | on                |                          |
| PH-<br>program<br>i<br>helsevitensł<br>med<br>pliktår | HEL-8900<br>PhD Thesis, Health Sciences                      | 150        | Class info:<br>It's not possible to reg<br>Exam registrations: | gister for class nov        | V.                | Sign up for evaluation   |
| ancel                                                 | Previous                                                     | ext        |                                                                |                             |                   |                          |

## Study plan – status and overview

| ucation plan                                                             | Rights and<br>obligations<br>(PhD Programme in<br>Health Sciences)<br>Status and overview? Ph d                                                                                                    | plan Profile Confirmation<br>rramme in<br>ciences                                                                                                    |  |
|--------------------------------------------------------------------------|----------------------------------------------------------------------------------------------------|----------------------------------------------------------------------------------------------------|--|
| Study ove<br>Rights and o<br>Specialty: P                                | <b>rview</b><br>bbligations<br>H-program i helsevitenskap med pliktår                                                                                                    |                                                                                                    |  |
| ornod orod                                                               | **-                                                                                                    |                                                                                                    |  |
| ou have no e                                                             | arned credits.<br>dits                                                                                                    |                                                                                                    |  |
| anned cred<br>ou have no e<br>lanned cred<br>Semester                    | ns<br>arned credits.<br>dits<br>PH-program i belsevitenskap med pilitår.                                                                                                    | HEL-8004                                                                                                    |  |
| anned cred<br>lanned cred<br>Semester<br>2016 VÅR<br>2016 VÅR            | arned credits.<br>dits<br>PH-program i helsevitenskap med pliktår<br>PH-program i helsevitenskap med pliktår                                                                                       | HEL-8004<br>General and Scientific Research Communication<br>HEL-8010<br>Research Ethics and Theory of Science                                                                                             |  |
| Ianned cred<br>Semester<br>2016 VÅR<br>2016 VÅR<br>2018 HØST             | arned credits.<br>dits<br>PH-program i helsevitenskap med pliktår<br>PH-program i helsevitenskap med pliktår<br>PH-program i helsevitenskap med pliktår                                            | HEL-8004<br>General and Scientific Research Communication<br>HEL-8010<br>Research Ethics and Theory of Science<br>HEL-8890<br>PhD Trial Lecture, Health Sciences                                           |  |
| Ianned cred<br>Semester<br>2016 VÅR<br>2016 VÅR<br>2018 HØST<br>2021 VÅR | arned credits.<br>dits<br>PH-program i helsevitenskap med pliktår<br>PH-program i helsevitenskap med pliktår<br>PH-program i helsevitenskap med pliktår<br>PH-program i helsevitenskap med pliktår | HEL-8004<br>General and Scientific Research Communication<br>HEL-9010<br>Research Ethics and Theory of Science<br>HEL-8900<br>PhD Thal Lecture, Health Sciences<br>HEL-8900<br>PhD Thesis, Health Sciences |  |

This shows all the courses registered in your education plan so far.

## Study plan – Ph.d.

| Education plan                         | (PhD Prog<br>Health So<br>Status and overv | ramme in Vealth Science:<br>ciences) |                                        |  |
|----------------------------------------|--------------------------------------------|--------------------------------------|----------------------------------------|--|
| Place:                                 | isinsk biologi (IMB)                       | Det helsevitenskapelige fa           | kultet                                 |  |
| Degree:<br>PHILOSOPHIAE                | E DOCTOR I HELS                            | EVITENSKAP                           | indirot.                               |  |
| Tittel in the origi<br>Legges inn sene | inal language:<br>ere                      |                                      |                                        |  |
| Tittel in English:<br>Legges inn sene  | ere                                        |                                      |                                        |  |
| Employment pe<br>10.04.2015 - 09       | riod:<br>.04.2021                          |                                      |                                        |  |
| Туре                                   |                                            | Period                               | Percentage non-<br>curricular activity |  |
| Arbeidsplikt for                       | stipendiat                                 | 10.04.2015 - 09.04.2019              | 25%                                    |  |

This gives an overview of your PhD agreement

## Study plan – Profile

|                                                                                                    | Semester address (Use foreign format)                                                                                                    |
|----------------------------------------------------------------------------------------------------|----------------------------------------------------------------------------------------------------|
| 1 1 1 1 mil 1 mil 1 mil 1                                                                                                    | and the second second s |
| Address line 1:                                                                                                    | Address line 1:                                                                                                    |
|                                                                                                    |                                                                                                    |
| Street address:                                                                                                    | Street address:                                                                                                    |
|                                                                                                    |                                                                                                    |
| Post address:                                                                                                    | Post code:                                                                                                    |
|                                                                                                    | TROMSØ                                                                                                    |
| Country:                                                                                                    | Use the home address                                                                                                    |
|                                                                                                    |                                                                                                    |
| Telephone                                                                                                    | Email                                                                                                    |
| Mobile number: (Use foreign format)                                                                                                    | Private email address:                                                                                                    |
|                                                                                                    |                                                                                                    |
| Home telephone number: (Use foreign format)                                                                                                    | Email address assigned by the institution:                                                                                                    |
|                                                                                                    |                                                                                                    |
| Change the PIN code                                                                                                    |                                                                                                    |
| Change the PIN code New PIN code: New PIN code (repea                                                                                                    | 0.                                                                                                    |
| Change the PIN code New PIN code: New PIN code (repea                                                                                                    | t).                                                                                                    |
| Change the PIN code New PIN code: New PIN code (repea                                                                                                    | 1):                                                                                                    |
| Change the PIN code New PIN code: New PIN code (repea                                                                                                    | 0.                                                                                                    |
| Change the PIN code<br>New PIN code: New PIN code (repea<br>Library<br>Choose from list<br>Choose from list                                                                                                    | t):                                                                                                    |
| Change the PIN code<br>New PIN code: New PIN code (repeated<br>Library<br>Choose from list<br>Voting place<br>Choose from list                                                                                                    | U).                                                                                                    |
| Change the PIN code<br>New PIN code: New PIN code (repeated<br>Library<br>Choose from list<br>Voting place<br>Choose from list<br>Acceptance                                                                                                    | ther institutions                                                                                                    |
| Change the PIN code<br>New PIN code: New PIN code (repea<br>Library<br>Choose from list<br>Voting place<br>Choose from list<br>Acceptance<br>Exchange of exam results with o<br>If you answer "Yes" to this question you<br>Kikk he of rom results with o | t):<br><b>ther institutions</b><br>will allow this institution to gather exam-information about you from other Norwegian ins                                                                                                    |

Choose your prefered library

Choose your voting place

Choose wether you accept that UiT can fetch result information from other Norwegan institutions.

Click Finalize

## Stage 3: Registering for classes and exams

## My studies

| studies ,                   | My study programs                                                              |
|-----------------------------|--------------------------------------------------------------------------------|
| Programme in Health<br>Ices | PhD Programme in Health Sciences                                               |
|                             | Class: Spring 2015<br>Status: Active student                                   |
| ve courses                  | Study privileges period: 10.04.2015 - 09.04.2021                               |
| esults •                    | Show education plan                                                            |
| ument Archive               | If you wish to sign up for courses, you can do it on th<br>page Active courses |
|                             |                                                                                |

#### Active courses

| Stuc             | Arctic | web<br>University of Norway                      |                      |          |                                        |                                                                                                    |
|------------------|--------|--------------------------------------------------|----------------------|----------|----------------------------------------|----------------------------------------------------------------------------------------------------|
| Front page       | •      |                                                  |                      |          |                                        |                                                                                                    |
| My studies       | •      | Active courses                                   |                      |          |                                        |                                                                                                    |
| Active courses   | •      | Search for courses                               |                      |          |                                        |                                                                                                    |
| My results       | •      | Course code:                                     | Subject:             |          |                                        |                                                                                                    |
| Document Archive | •      | BIO-8302                                         | Choose f             | rom list | ٣                                      |                                                                                                    |
| Payments         | •      | Course name:                                     | Faculty:<br>Choose f | rom list | •                                      | Search                                                                                                    |
| Forms            | •      | Search result - search for courses (1 courses)   | M                    | ∢ 1      | ► H                                    |                                                                                                    |
|                  |        | Course                                           |                      | Cr       | Information about class and evaluation | Add                                                                                                    |
|                  |        | BIO-8302 Molecular and Clinical Aspects of Cance | r - Block I          | 10       |                                        | Exam<br>This course has<br>compulsory classes.<br>You can not register<br>for an exam in this<br>course before you are<br>admitted to a class.<br>Add |
|                  |        |                                                  | M                    | -∢ 1     |                                        |                                                                                                    |

Course code: Three letters – four digits (BIO-8302)

- Click Search
- Click Add

Then the box Sign up for class appears

## Sign up for class

| BIO-8302 - Sign up for cla                | ass             |                           | ×        |
|-------------------------------------------|-----------------|---------------------------|----------|
| 1<br>Classes                              | 2<br>Exam       | 3<br>Confirmation<br>Done |          |
| Semester:                                 |                 |                           |          |
| Høst 2015 (01.06.2015 - 10.06.2015)       | ) × -           |                           |          |
| Signup period:<br>01.06.2015 - 10.06.2015 |                 |                           |          |
|                                           |                 | Cancel                    | Next     |
| Click Next                                |                 |                           |          |
| Edit exam                                 |                 |                           |          |
| BIO-8302 - Edit exam                      |                 |                           | ×        |
| 1<br>Classes                              | 2<br>Exam       | 3<br>Confirmation         | ^        |
| Time and form:                            |                 | Done                      |          |
| 12 2015 - Two student presentations       | and an × ▲<br>Q |                           |          |
| Language:                                 |                 |                           | - 11     |
| Parts:                                    |                 |                           |          |
| 12 2015 - Lectures and seminars           |                 |                           |          |
| 12 2015 - Presentation                    |                 |                           |          |
| 10 0045 E                                 |                 |                           | •        |
|                                           | Cancel          | Previous                  | Finalize |

#### Confirmation signing up for classes and exams

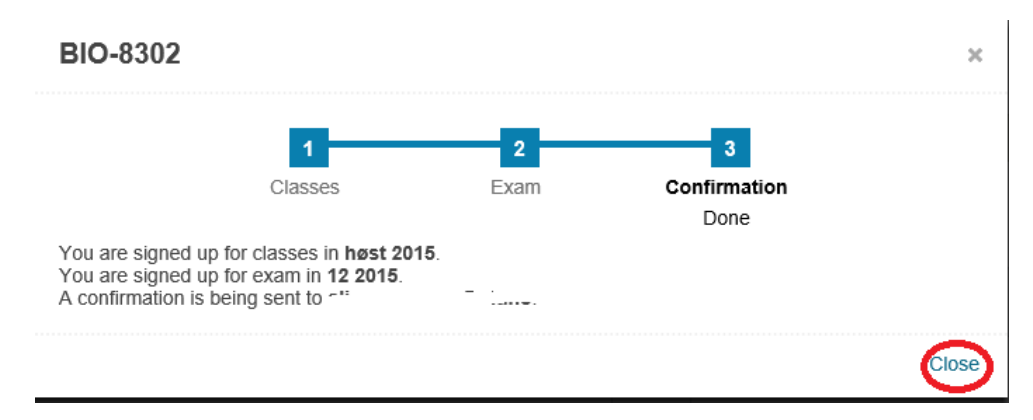

# Stage 4: Editing after registration for classes and exams

#### Active courses

| Studentweb               |
|--------------------------|
| LIT The Arctic Universit |

UiT The Arctic University of Norway

| Front page       | • | •                                                                       |                                                                                                    |
|------------------|---|-------------------------------------------------------------------------|----------------------------------------------------------------------------------------------------|
| My studies       | • | Active courses                                                          |                                                                                                    |
| Active courses   | • | ➤ BIO-8302 Molecular and Clinical Aspects of Cancer - Block I           | 10 Cr 🎁                                                                                                    |
| My results       | • | Class info:                                                             | Exam registrations:                                                                                                    |
| Document Archive | • | Høst 2015 - Admission granted<br>Signup period: 01.06.2015 - 10.06.2015 | Autumn 2015 - Two student<br>presentations and an Eessay - Signed<br>up                                                                                            |
| ayments          | • |                                                                         | Deadline for signup: 10.06.2015<br>Language: engelsk                                                                                                    |
| orms             |   |                                                                         | Parts:                                                                                                    |
|                  |   |                                                                         | Mandatory: Autumn 2015 - Lectures and seminars     /       Autumn 2015 - Presentation     /       Autumn 2015 - Presentation     /       Autumn 2015 - Essay     / |

Edit

| BIO-8302 - Edit                                                         | ×    |
|-------------------------------------------------------------------------|------|
| Time and form:<br>Autumn 2015 - Two student presentations and an Eessay |      |
| Deadline for signup:<br>10.06.2015                                      |      |
| Language:<br>engelsk v                                                  |      |
| Cancel                                                                  | Save |

#### Do alterations Click save

#### Withdraw from exam

| Warning                                               | ×  |
|-------------------------------------------------------|----|
| Are you sure that you want to withdraw from the exam? |    |
| Cancel                                                | ок |

Click ok